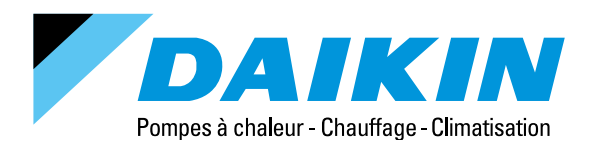

# Fiche simplifiée télécommande Daikin Altherma Basse Température EKRUCBL1

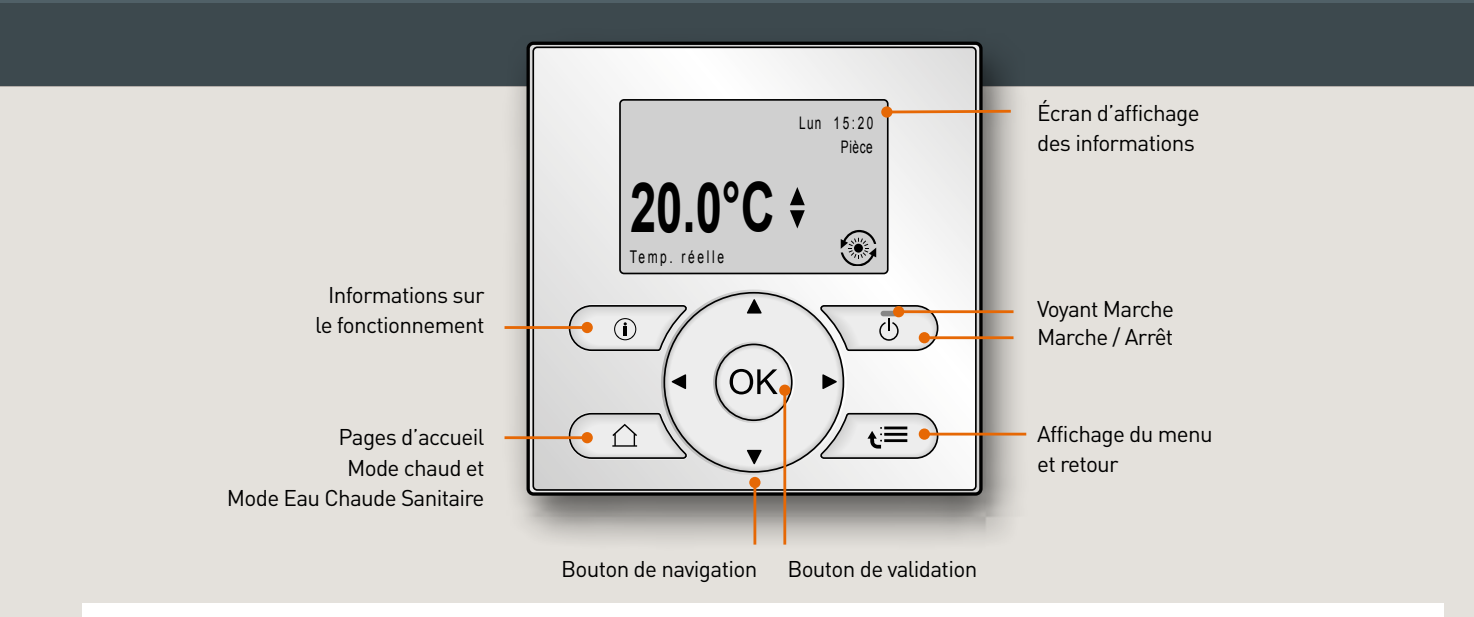

# ICÔNES D'ÉTAT

| ۲   | Mode chauffage.                                                                                                    |
|-----|----------------------------------------------------------------------------------------------------|
| С   | L'unité est en fonctionnement (s'applique avec l'icône<br>de chauffage, de rafraîchissement ou seule en mode ECS*). |
| Ŵ   | Le système produit de l'ECS* pour le nombre de personnes<br>indiquées.                                              |
| <   | Le mode booster du ballon ECS* est actif ou prêt à être activé.                                                     |
| 192 | Le mode silencieux est activé.                                                                                      |
| Ē   | Le mode vacances est activé ou prêt à être activé.                                                                  |
|     |                                                                                                    |

| Ô                 | Le mode de verrouillage enfant et/ou le mode de verrouillage des<br>fonctions sont activés.                                |
|-------------------|----------------------------------------------------------------------------------------------------|
| ۵                 | Une source de chaleur externe est activée. Exemple : brûleur à gaz.                                                        |
| $(\times \times)$ | Le mode de désinfection est activé.                                                                                        |
| i                 | Un dysfonctionnement est survenu et requiert votre attention. Vous pouvez appuyer sur 🕜 pour afficher plus d'informations. |
| ٩<br>۳            | Le mode loi d'eau est activé.                                                                                              |
| •                 | Le fonctionnement d'urgence est activé (production de chaleur avec les appoints).                                          |
| ٢                 | Le mode de dégivrage / retour d'huile est activé.                                                                          |

â

60°C

ckage confo

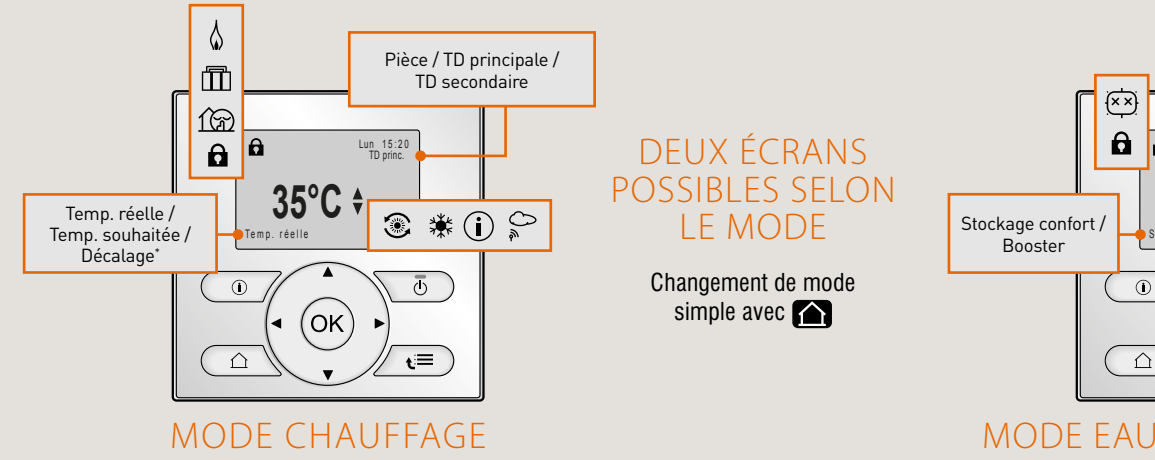

\*ECS : Eau Chaude Sanitaire

Lun 15:20 Ballon ECS

**(i)** 

Ū

t≣

MODE EAU CHAUDE SANITAIRE

(ok

\*si la loi d'eau est utilisée (voir avec votre installateur)

## VOTRE CONFIGURATION D'INSTALLATION

#### Lexique

Pièce : l'interface est utilisée en tant que thermostat d'ambiance. La température affichée est celle de la pièce (Temp. réelle) ou celle que vous souhaitez obtenir (Temp. souhaitée).

TD principale : la température affichée est celle de départ pour la zone principale

TD secondaire : la température affichée est celle de départ pour la zone secondaire.

#### SI LA TÉLÉCOMMANDE SE TROUVE SUR LE MODULE HYDRAULIOUE

#### Info Constructeur

Pour votre confort nous vous conseillons de ne modifier que les réglages de température de votre pièce principale.

Pour tout autre ajustement, merci de prendre contact avec votre installateur.

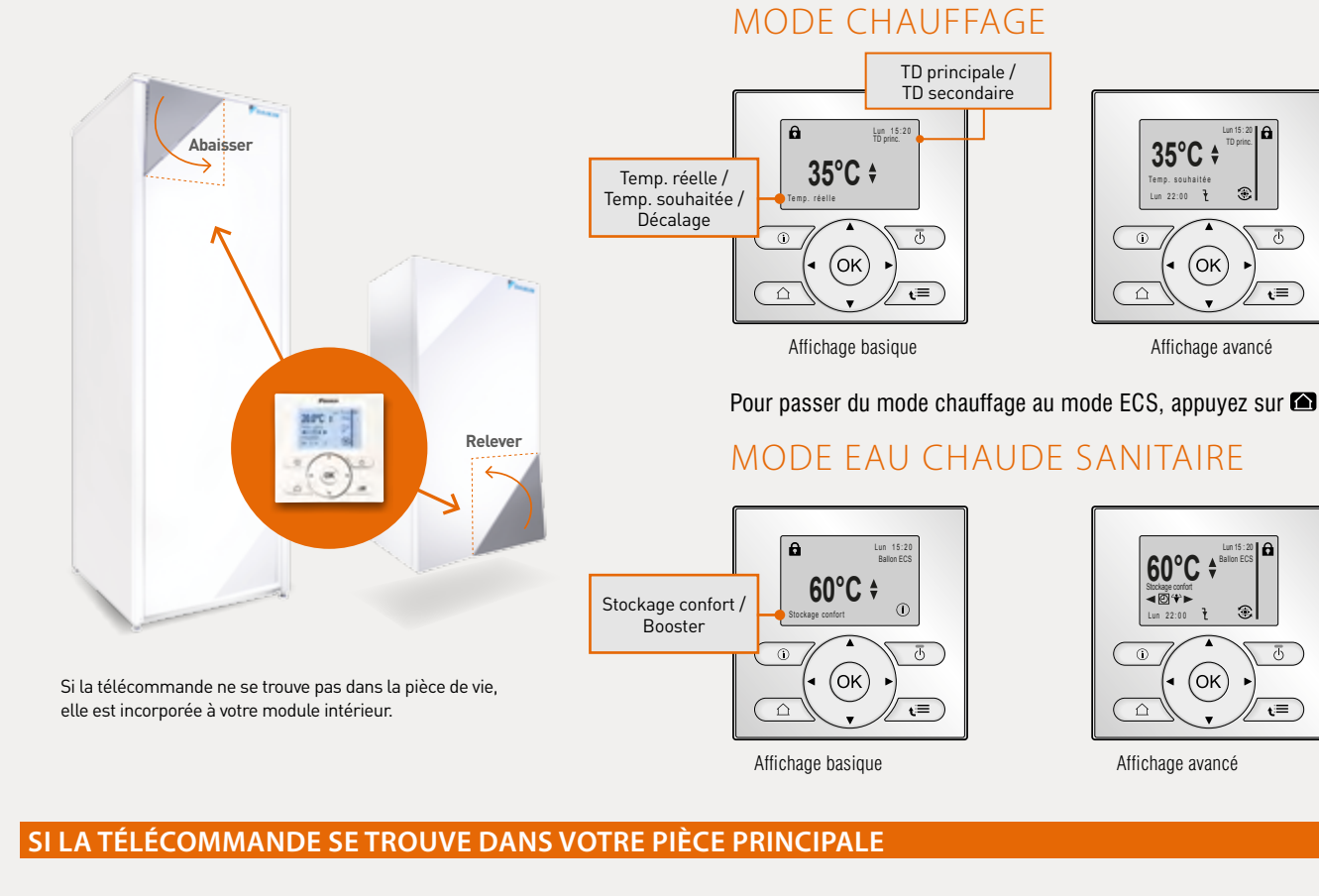

## MODE CHAUFFAGE

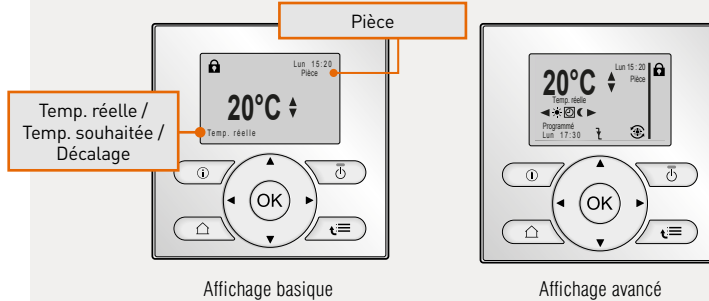

Affichage basique

Pour passer du mode chauffage au mode ECS, appuyez sur 🖾

## MODE EAU CHAUDE SANITAIRE

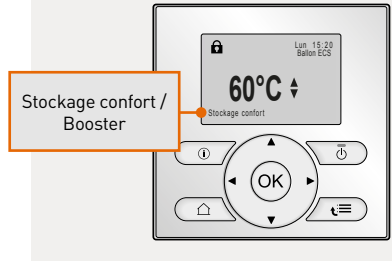

Affichage basique

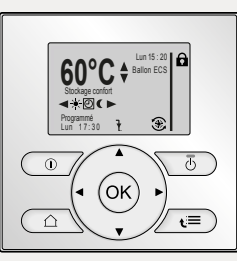

Affichage avancé

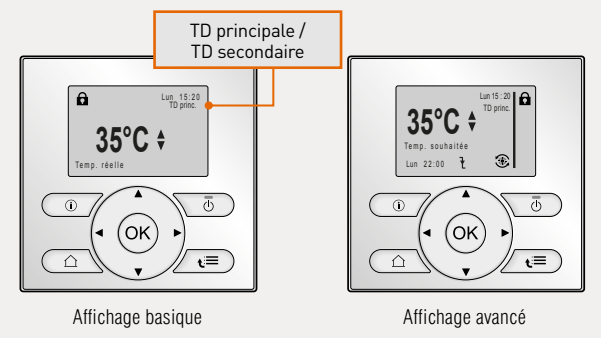

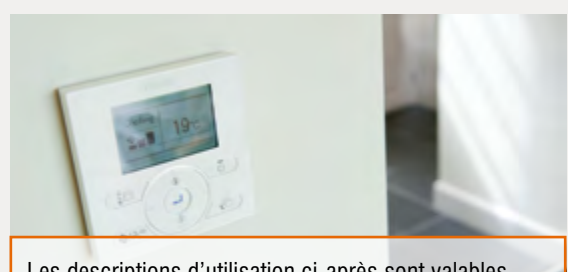

Les descriptions d'utilisation ci-après sont valables que vous soyez en affichage basique ou avancé.

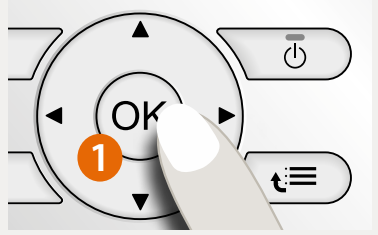

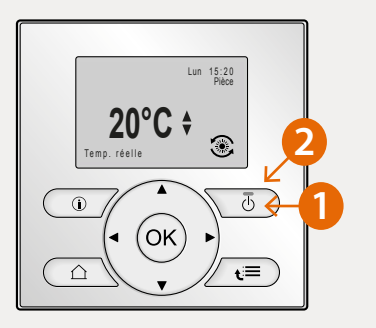

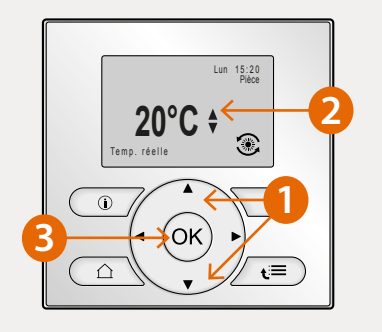

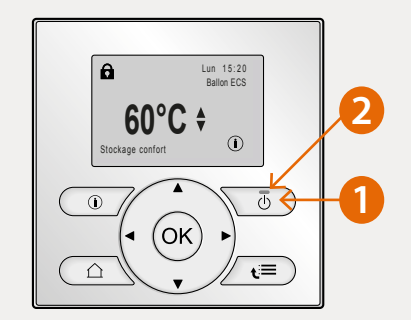

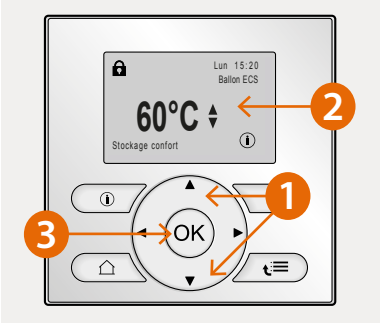

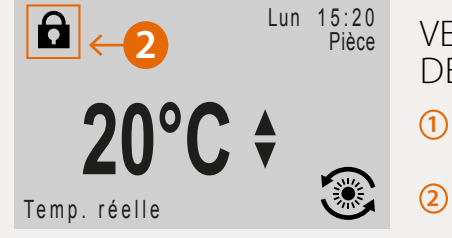

## VERROUILLAGE / DÉVERROUILLAGE DES TOUCHES

- Sur la télécommande, maintenez la touche (or) appuyée pendant 5 secondes
- 💈 🖻 Apparaîtra / Disparaîtra

#### CHAUFFAGE

## DÉMARRER / ARRÊTER LE CHAUFFAGE

Appuyez sur Dour atteindre la page d'accueil du mode chauffage (selon le type d'installation appuyez 1 ou 2 fois)

Démarrer (1) Appuyez sur le bouton Marche / Arrêt

2 Le témoin lumineux s'allume

Éteindre (1) Appuyez sur le bouton Marche / Arrêt

2 Le témoin lumineux s'éteint

# CHANGER LA TEMPÉRATURE DE CONSIGNE DU CHAUFFAGE

Appuyez sur (a) pour atteindre la page d'accueil du mode chauffage (selon le type d'installation appuyez 1 ou 2 fois)

- 1 Appuyez sur les flèches Navigation 2 jusqu'à atteindre la température souhaitée
- 3 Pour revenir à la page d'accueil

### EAU CHAUDE SANITAIRE

## ALLUMER / ÉTEINDRE L'EAU CHAUDE SANITAIRE (ECS)

Appuyez sur 🛆 pour atteindre la page d'accueil du mode ECS (selon le type d'installation appuyez 1 ou 2 fois)

Allumer Éteindre

- Appuyez sur le bouton Marche / Arrêt
  Appuyez sur le bouton Marche / Arrêt
- 2 Le témoin lumineux s'allume
- 2 Le témoin lumineux s'éteint

# CHANGER LA TEMPÉRATURE DE CONSIGNE DE L'ECS

Appuyez sur **()** pour atteindre la page d'accueil du mode ECS (selon le type d'installation appuyez 1 ou 2 fois)

- (1) Appuyez sur les flèches Navigation (2) jusqu'à la température souhaitée
- 3 Pour revenir à la page d'accueil

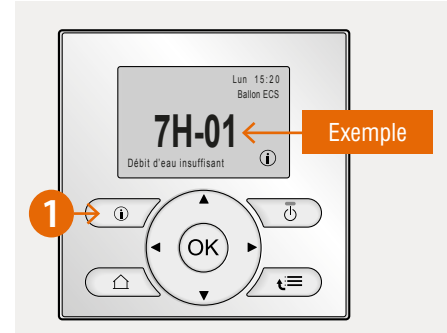

## SI 🛈 CLIGNOTE

Merci d'effectuer la manipulation suivante, avant d'appeler votre mainteneur (1) Appuyez sur le bouton (2) Notez le code erreur (2 à 4 caractères),

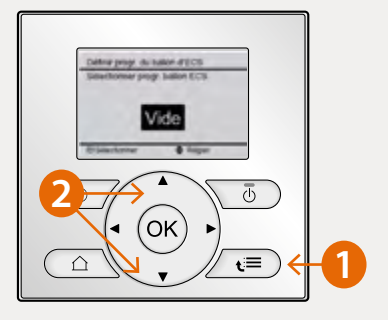

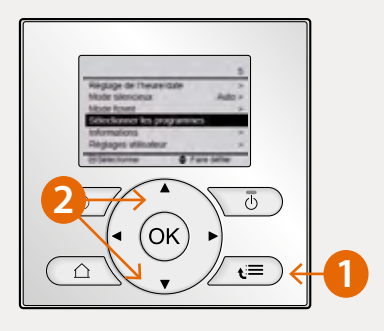

#### **CRÉATION DE PROGRAMMES PERSONNALISÉS**

(1) Naviguez via la touche €≡

 Accédez aux menus à l'aide des flèches de Navigation Sélectionnez le menu 7.3.4., cliquez sur OK. Choisir «Vide».
 Définissez la programmation pour les jours souhaités.

Enregistrez le programme.

Renommez le programme selon le souhait de l'utilisateur.

### **BASCULEMENT ENTRE LES PROGRAMMES**

- 1 À partir de la page d'accueil, appuyez sur la touche d'accès aux menus  $\mathfrak{t}$   $\equiv$  .
- (2) «Sélectionner les programmes», cliquez sur (). Allez sur «Température du ballon d'ECS» puis cliquez sur (). Naviguez vers le programme souhaité puis validez avec ().
- Pour revenir sur la page d'accueil, appuyez sur la touche 🕰.

#### **RECOMMANDATIONS DE PROGRAMME**

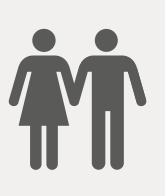

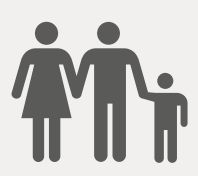

\$4:

OK

ſ

 $\cap$ 

## CAS 1 : STOCKAGE

Couple sans enfant

23h : stockage confort

12h : arrêt stockage

# CAS 2 : STOCKAGE + RÉCHAUFFEMENT

Couple avec enfants (s'applique lorsque le type de point de consigne est sur prédéfini, si le mode personnalisé est sélectionné, les points de consigne seront proposés)

- 23h : stockage confort
- 6h : arrêt stockage
- 14h : stockage éco
- 17h : arrêt stockage

## CAS 3 : UTILISATION OCCASIONNELLE DE LA FONCTION BOOSTER ↔

#### Activation de la fonction Booster

Pour passez à l'affichage avancé : appuyez sur la touche d'accès aux menus  $\mathfrak{c} \equiv$  puis allez jusqu'aux «Réglages utilisateurs» appuyez sur ok puis allez à «Affichage» puis «Profil utilisateur» et choisissez le mode d'affichage avancé. Validez par ok. Revenez à la page d'accueil à l'aide de la touche maison **(**).

Sur la page d'accueil de l'ECS naviguez avec les flèches  $\blacktriangleleft$  **>** pour atteindre l'icône Booster puis valider avec  $\overrightarrow{ok}$ .

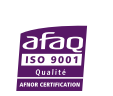

5

t≡

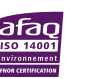

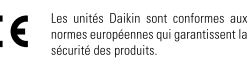

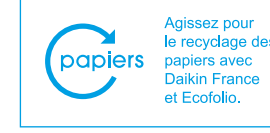

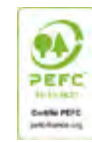